## BORROWBOX BASIC OPERATION

Library System - AccessIT

YEARS 9 - 12 BORROWBOX

Borrow

Box.

SENIOR: eBook & Audio

I have read and agree with the Terms & Conditions and Privacy Policy

I wish to subscribe to my library's free newsletter
I am happy to receive email updates from the Ro

Yrs 9 - 12 only

YEARS 7 - 8 BORROWBOX

MIDDLE: eBook & Audiobook

Borrow

Box.

Sign In

Yrs 7 & 8 only

In SIMON, select Library System – AccessIT

Select the BorrowBox icon which corresponds to your

Click the **Sign In** button

year level.

If you're creating an account for the first time, enter in your email address, name, and check the Terms and Conditions box.

Select **Submit**, when ready.

Select the **Borrow** button under the book you'd like to borrow.

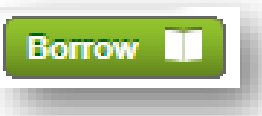

## Select Confirm eBook Load

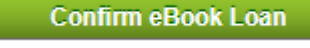

Library ID:

Terms & Condition

Newsletters & more

Email: Deptay Name

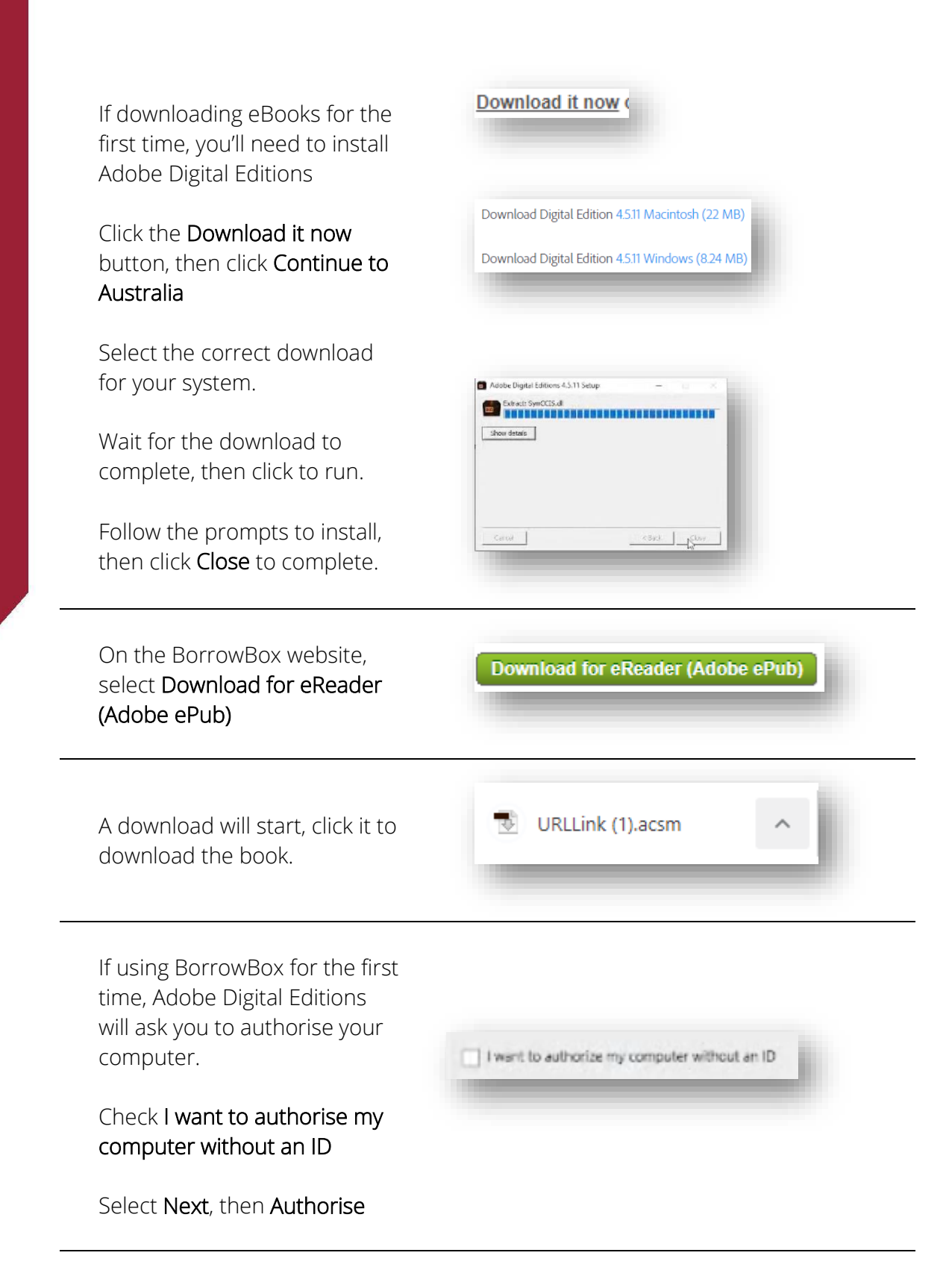

You will now be able to read the eBook you've borrowed in Adobe Digital Editions

## BORROWBOX RETURNING BOOKS

In Adobe Digital Editions, right click the book you'd like to return.

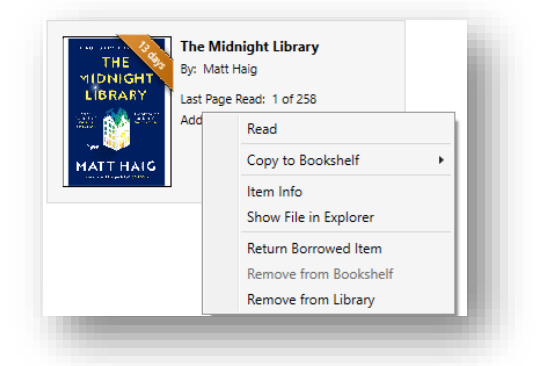

Select Return Borrowed Item

Return Borrowed Item

Check the **Don't show this alert again** checkbox, then select **Return** 

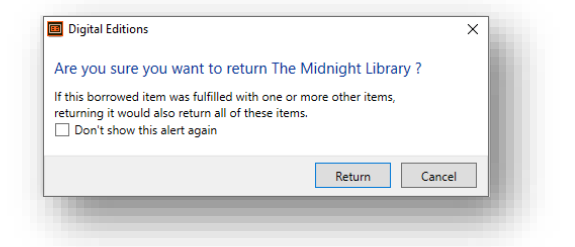

The eBook will disappear from Adobe Digital Editions